# NOMINAČNÍ SYSTÉM ROZHODČÍCH

STRUČNÝ NÁVOD NA PROVEDENÍ REGISTRACE A PREFERENCI OHLEDNĚ PÍSKÁNÍ V SOUTĚŽÍCH ČBA

# **1. Stránký rozhodčích (rozhodcovský web) je nyní nově na stránkách <u>WWW.BASEBALL.CZ</u> ZÁLOŽKA "ROZHODČÍ" V HLAVNÍM MENU STRÁNKY**

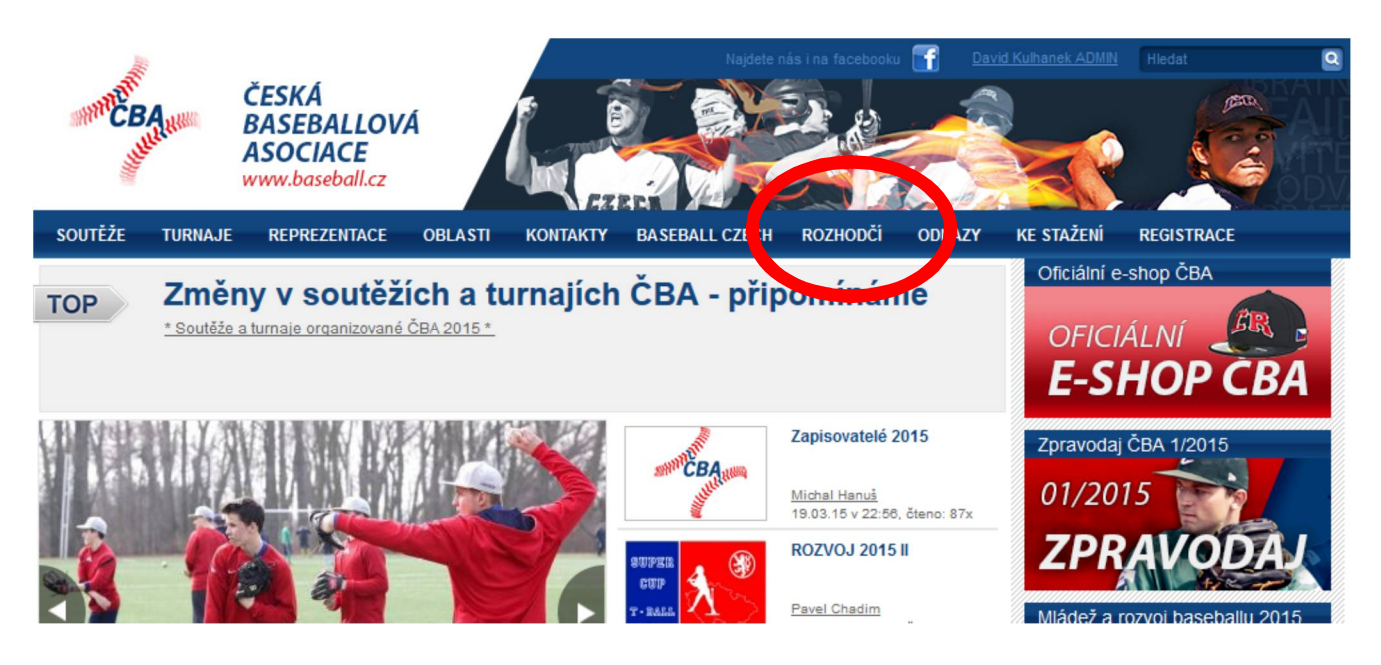

# 2. Nová stránka rozhodčích – články, sdělení, školení, apod. + NOMINACE ROZHODČÍCH

Na stránce ROZHODČÍCH je nová položka (odkaz) AKTUÁLNÍ NOMINACE, který vás přesměruje do externí aplikace rozhodčích (přímý odkaz na NOMINACE - <u>www.baseball.cz/umpires/</u>). Přes tento odkaz se budete dostávat i do systému preferencí, osobních údajů, statistik rozhodčích, stavu odměn, adresářů, kontaktů apod.

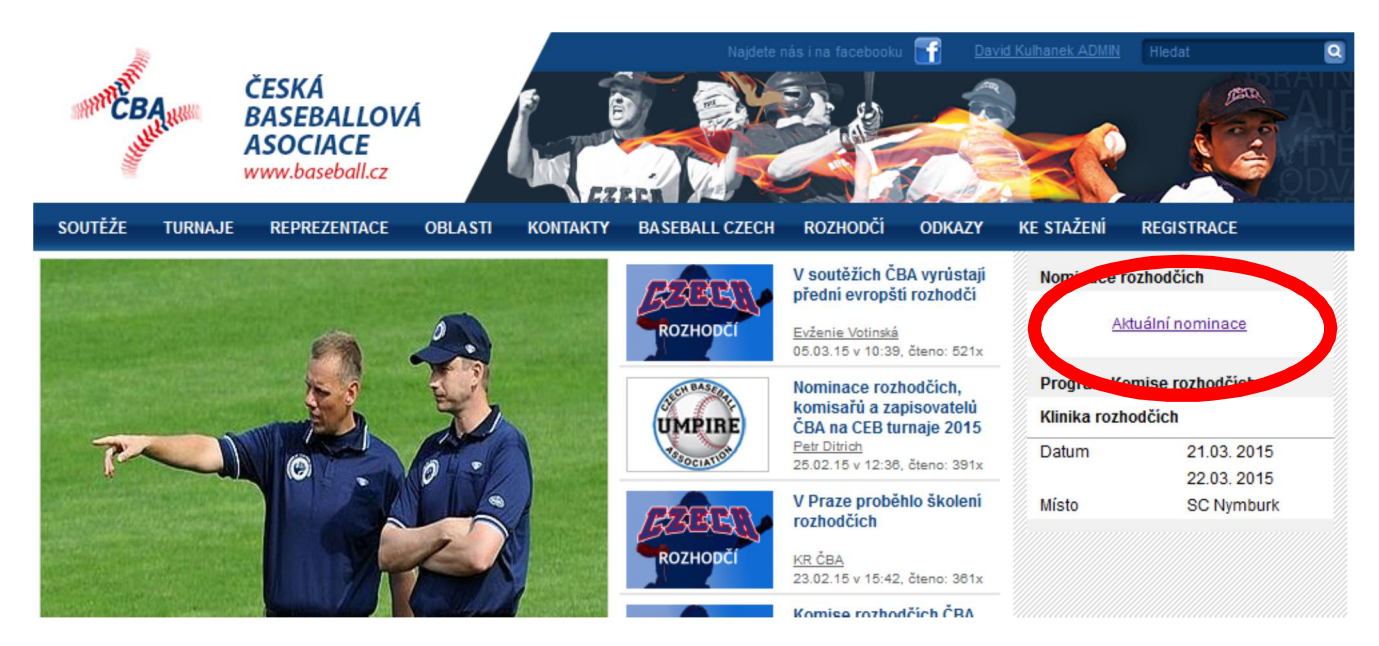

## 3. Nominace rozhodčích, rozpis soutěží

Bez přihlášení do systému se zobrazí veřejně přístupný rozpis soutěží včetně nominací (pokud jsou provedeny). Původní proklik na tuto stránku zobrazuje vždy rozpis/nominace na aktuální týden. Pokud se vám nic nezobrazí, vyzkoušejte použití filtru, např. klikněte na VŠE

| MINITE CE       | But Hummer          | ČESKÁ<br>BASEBALI<br>ASOCIACI<br>vww.basebal | LOVÁ<br>E<br>II.cz |                    | Hajdete n      | ás i na facebooku |        |            | Hiedat     | 2    |
|-----------------|---------------------|----------------------------------------------|--------------------|--------------------|----------------|-------------------|--------|------------|------------|------|
| SOUTĖŽE         | TURNAJE             | REPREZENT                                    | ACE OBLASTI        | KONTAKTY           | BASEBALL CZECH | ROZHODČÍ          | ODKAZY | KE STAŽENÍ | REGISTRACE |      |
| <u>Aktuální</u> | Budoucí <u>Vš</u> e | <u>e</u>   01.01.2                           | 2015 - 31.12.201   | 5   <u>Všichni</u> | •              | [                 |        |            |            |      |
| Datum           | Čas                 | Liga                                         | Číslo              | Domácí             | Hosté          | Stadion           | UIC U  | 1 U2 U3    | Poznámka   | Stav |
| Pá 3.4.         | 19:30               | EXL                                          | 002                | Arrows             | Tempo          | Arrows            |        |            |            |      |
|                 | 19:30               | EXL                                          | 008                | Draci              | Skokani        | MBS               |        |            |            |      |
| So 4.4.         | 12:00               | EXL                                          | 006                | Arrows             | Tempo          | Arrows            |        |            |            |      |
|                 | 13:00               | EXL                                          | 001                | Kotlářka           | Hroši          | Kotlářka          |        |            |            |      |
|                 |                     | EXL                                          | 005                | Kotlářka           | Hroši          | Kotlářka          |        |            |            |      |
|                 | 13:00               | EXL                                          | 003                | Eagles             | Technika       | Krč               |        |            |            |      |
|                 |                     | EXL                                          | 007                | Eagles             | Technika       | Krč               |        |            |            |      |
|                 | 13:00               | EXL                                          | 004                | Draci              | Skokani        | MBS               |        |            |            |      |
|                 |                     | ×                                            |                    |                    |                |                   |        |            |            |      |

## 4. Možnosti filtrování, zobrazení vlastních nominací – VEŘEJNÉ

Rozpis/nominace umožnují využívání filtru, jako jsou Aktuální nominace daného týdne, Budoucí ode dne, kdy je filtr požit, Vše zobrazí všechny nominace dané sezony, Datum umožňuje volit datumový rozsah zobrazení a v neposlední řadě je umožněno filtrování dle jména rozhodčích.

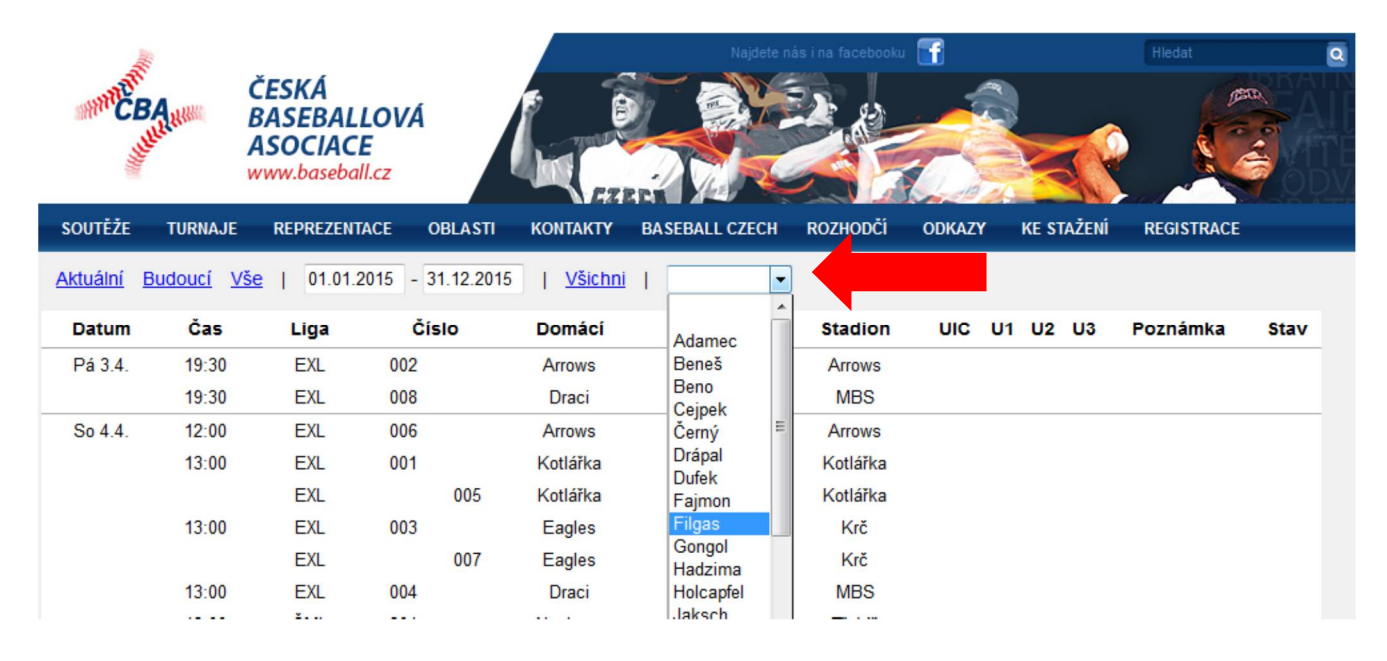

## 5. Vytvoření - registrace nového uživatele na www.baseball.cz

Uživatelé, kteří mají účet vytvořený v minulosti, napíší email kulhanek(at)umpires.cz a postupují rovnou na bod 12. (Email musí obsahovat vaši přezdívku a skutečné jméno (viz bod 10), které máte vyplněné na Osobní stránce po přihlášení do systému ČBA.)

Ostatní bez účtu na ČBA se <u>MUSÍ</u> zaregistrovat přes odkaz v horní části stránek. Zobrazí se následná stránka, kde se budete registrovat ve třetím odkazu REGISTRACE NOVÉHO UŽIVATELE. Vyplníte Přezdívku či jméno, pod kterým se budete přihlašovat a email, kam vám přijdou přihlašovací údaje. Je <u>NUTNÉ ZATRHNOUT</u> poličko "Rozhodčí," pokud tak neučiníte, vaše registrace odejde někomu jinému, který nemá na starosti rozhodčí a do systému se nikdy nedostanete = NEBUDEME VĚDĚT, ŽE CHCETE PŘÍSTUP DO SYSTÉMU ROZHODČÍCH.

ČESKÁ BASEBALLOVÁ ASOCIACE www.baseball.cz SOUTĚŽE TURNAJE REPREZENTACE OBLASTI KONTAKTY BASEBALL CZECH ROZHODČÍ ODKAZY KE STAŽENÍ REGISTRACE Oficiální e-shop ČBA Registrace/přihlášení uživatele Alternativní adresa pro přihlášení OFICIÁLN Přihlášení E-SHOP CBA Přezdívka: Ť Heslo ×, Zpravodaj ČBA 1/201 Přihlásit 01/201 Zapoměl jsi heslo? Žádný problém. Napiš svoji přezdívku a klikni na tlačítko Poslat. Pošleme ti e-mailem potvrzovací kód, ten pak napíšeš znovu spolu s přezdívkou a my ti pošleme nové heslo. Přezdívka: Mládež a rozvoj baseballu 2015 Potvrzovací kód: Poslat heslo Registrace nového uživatele Přezdívka: TestWebu 4 E-mail: baseball.umpire@email.cz Rozhodčí J Fotobanka ČBA Zaregistrovat (Heslo ti pošleme na zadaný e-mail)

Následně potvrdíte tlačítkem Zaregistrovat.

# 6. Potvrzení – vytvoření nového uživatele

Další odkaz po vás požaduje ověření zadaných údajů a potvrzení, že chcete účet vytvořit

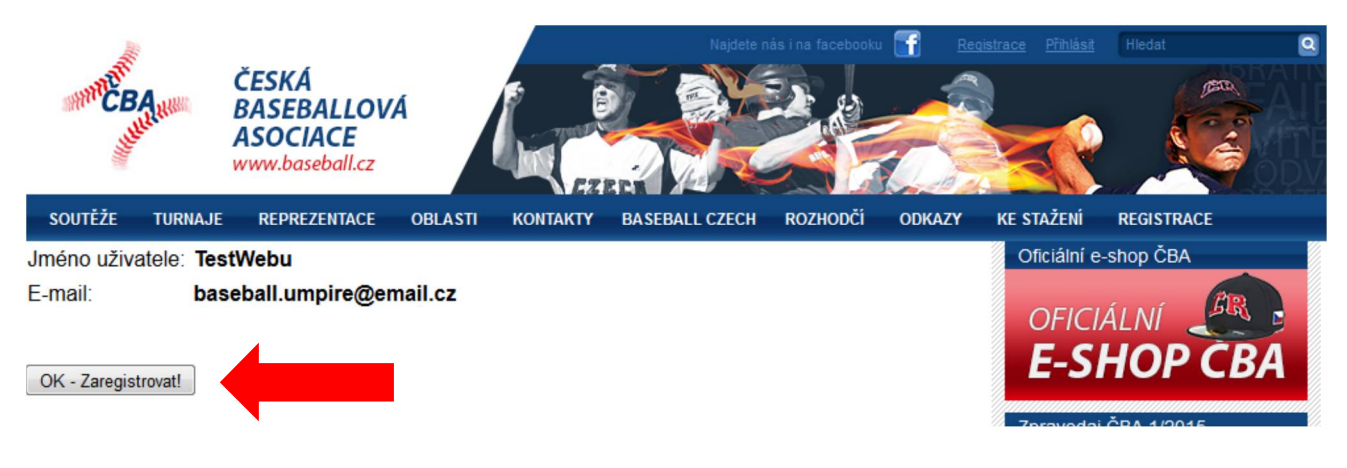

#### 7. Přidělení hesla pro vytvořený účet

Následující stránka vám přidělí vygenerované heslo a odešle registrační email na adresu, kterou jste zadali při registraci. Přihlásit se na stránky nyní můžete dvěma způsoby, buď přímo bez zadávání hesla po stisku odkazu PŘIHLÁŠENÍ pod uvedeným heslem, nebo tak, že se přes logo ČBA v hlavičce vrátíte na úvodní stránku a provedete standardní přihlášení (to které budete používat následně pokaždé) se zadáním Loginu a Hesla.

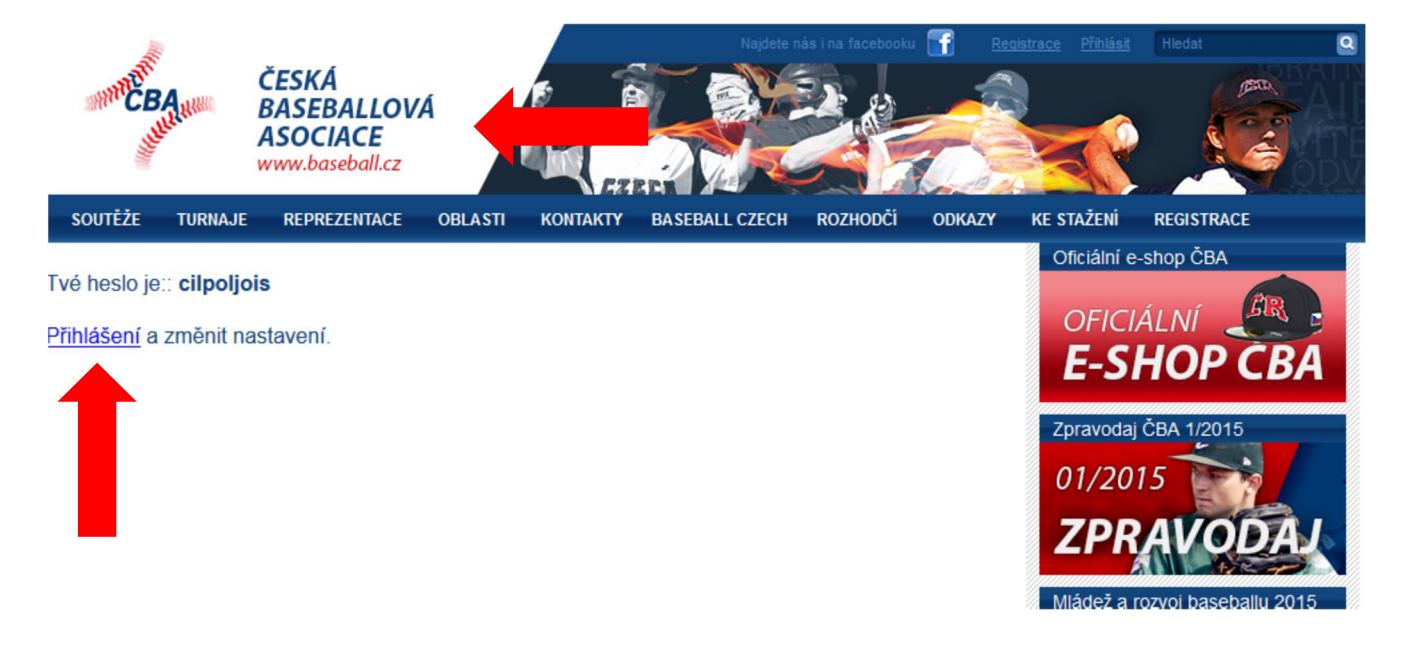

#### 8. Přihlášení na www.baseball.cz – přes úvodní stránku

Nahoře v hlavičce je odkaz Přihlásit, který vám rozklikne požadované políčka pro zadání loginu a hesla. Následně se přihlásíte stisknutím tlačítka PŘIHLÁSIT vedle políčka pro zadání hesla. Do systému se lze přihlásit i přes odkaz Registrace v hlavičce, který vás odkáže na stránku zobrazenou v bodě 5, a vy zadáte požadované údaje do první dvou poliček od vrchu a stisknete tlačítko PŘIHLÁSIT.

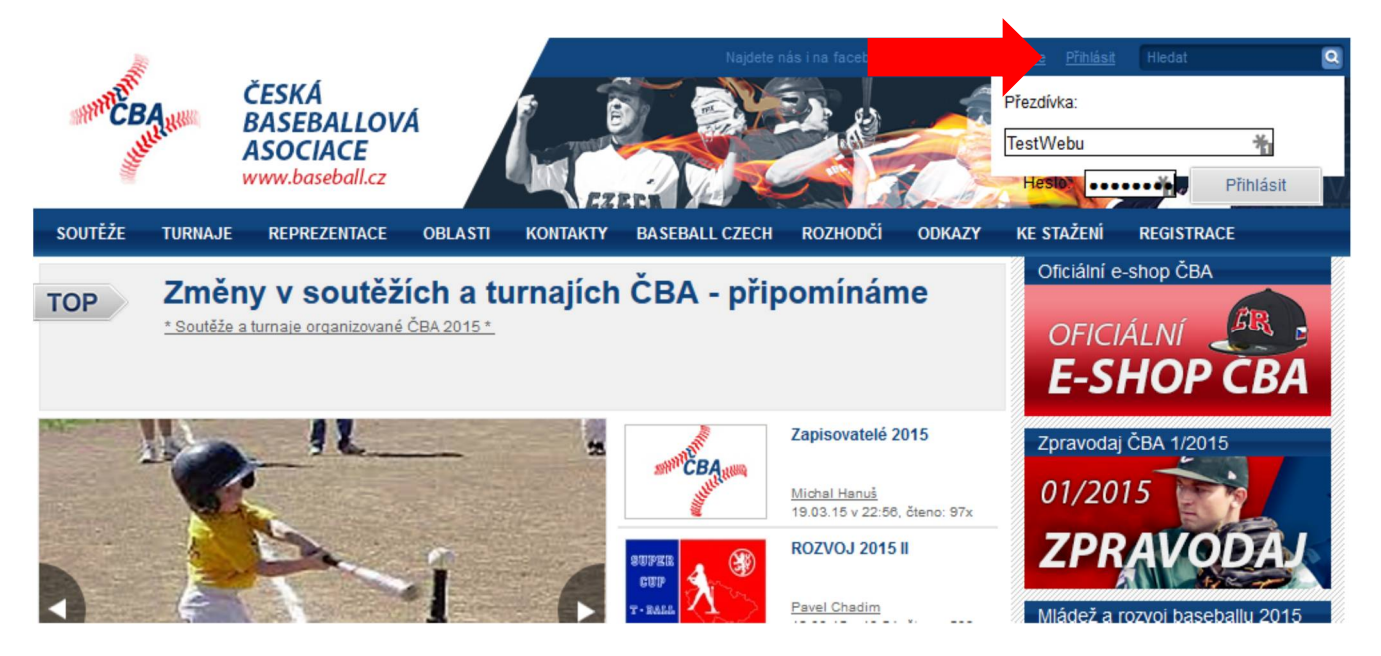

## 9. Úvodní obrazovka pro přihlášení (slouží i pro odhlášení ze systému)

Po přihlášení do systému ČBA se vám zobrazí uvítací stránka. Přes tuto stánku se můžete také ze systému odhlásit (modrá šipka). Důležité je také říct, že na tuto stránku se dostanete (prozatím) vždy pouze ze stránek systému ČBA přes váš LOGIN, který je zobrazen v horní části stránky (žlutá šipka). (V externí aplikaci rozhodčích tento odkaz prozatím není a je tedy nutné v případě, že se na tuto stránku chcete dostat ze systému rozhodčích, tak nejprve kliknout na logo ČBA v hlavičce, které vás vrátí na úvodní stánku ČBA a odkaz bude přístupný).

Abychom vás mohli zaregistrovat do systému rozhodčích, potřebujeme znát vaše skutečné jméno. Podle přihlašovací přezdívky/loginu to opravdu nepoznáme, proto stiskněte tlačítko OSOBNÍ DATA (červená šipka).

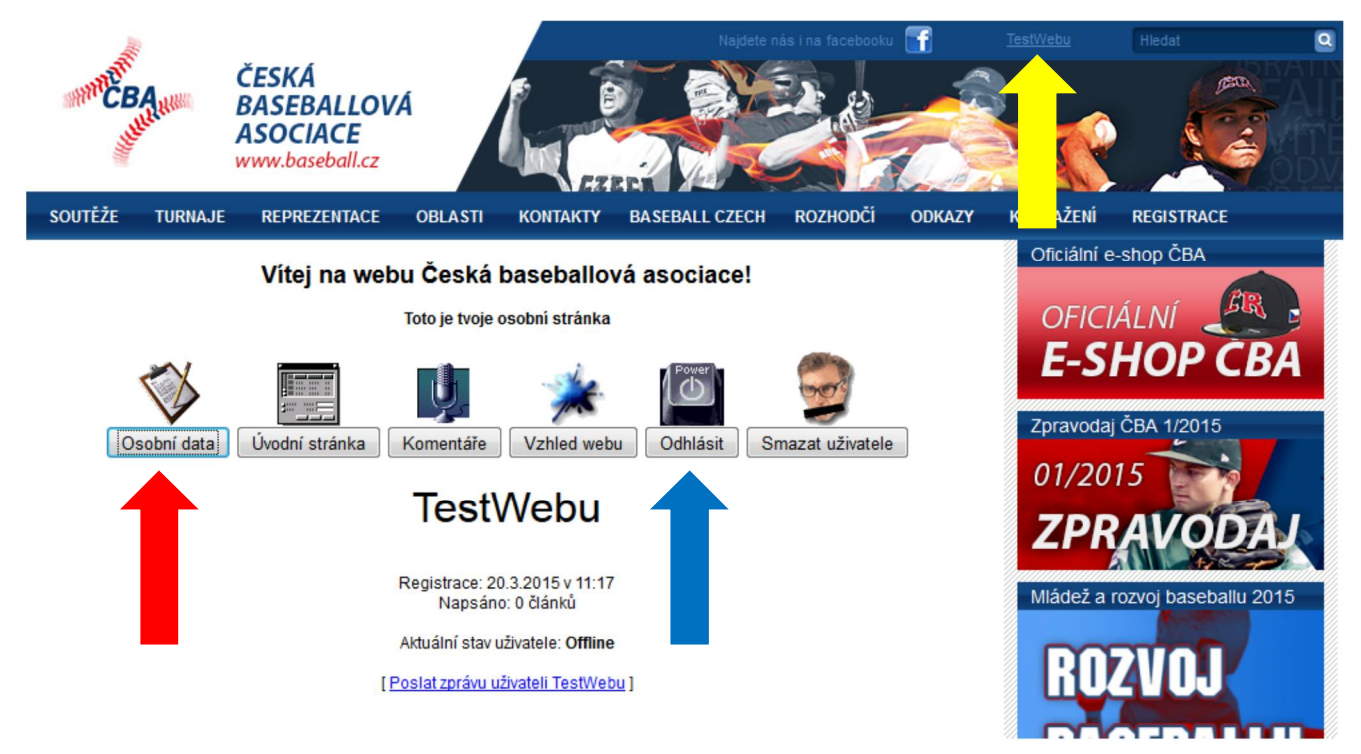

10. U rozhodčích je NUTNÉ mít vyplněné SKUTEČNÉ JMÉNO (provázání se systémem rozhodčích) Do znázorněného polička vepište své jméno ve formátu (Jméno Příjmení). Bez tohoto údaje nedostanete přístup do systému rozhodčích.

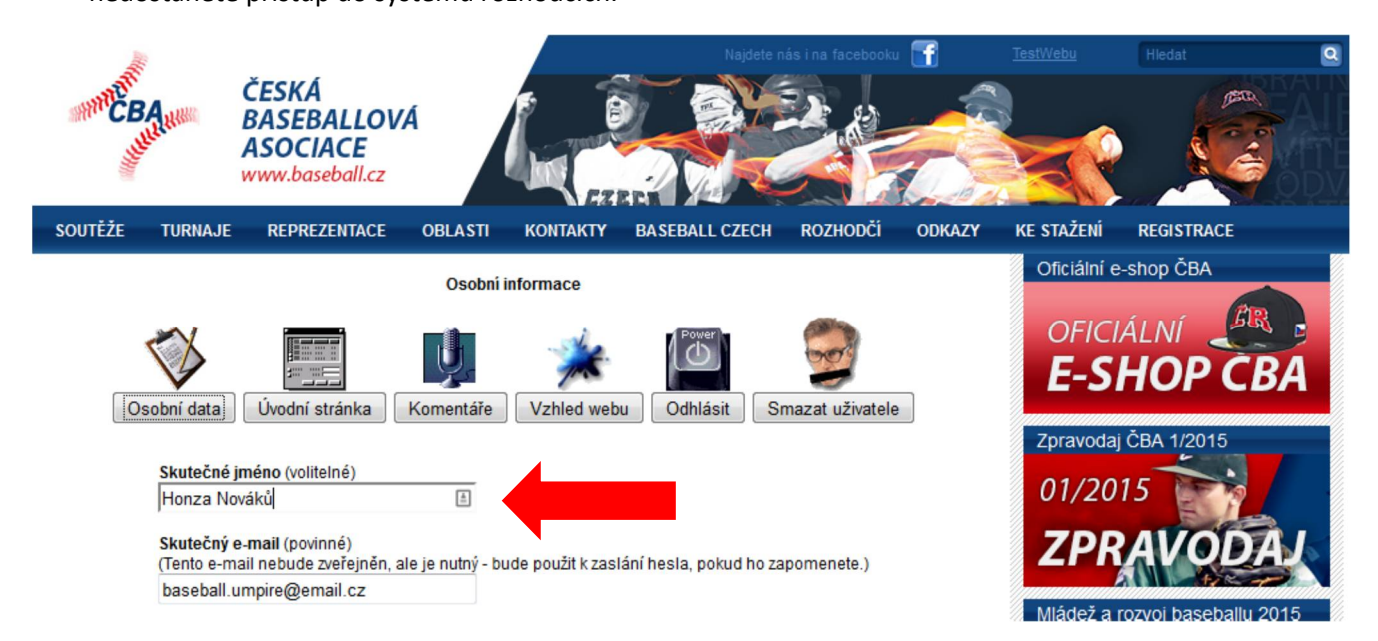

## 11. Uložení skutečného jména a změna hesla

Jakmile sjedete na stránce až dolů, uložíte zadané jméno stiskem ULOŽIT ZMĚNY. Zde si také můžete změnit vám přidělené heslo tak, že jej zadáte do prvního políčka, ve druhém jej zopakujete a opět uložíte stiskem tlačítka ULOŽIT ZMĚNY. **POZOR** – nepoužívejte heslo, které používáte v jinačích systémech (banka, email, apod.) z důvodu malé bezpečnosti proti případnému zneužití.

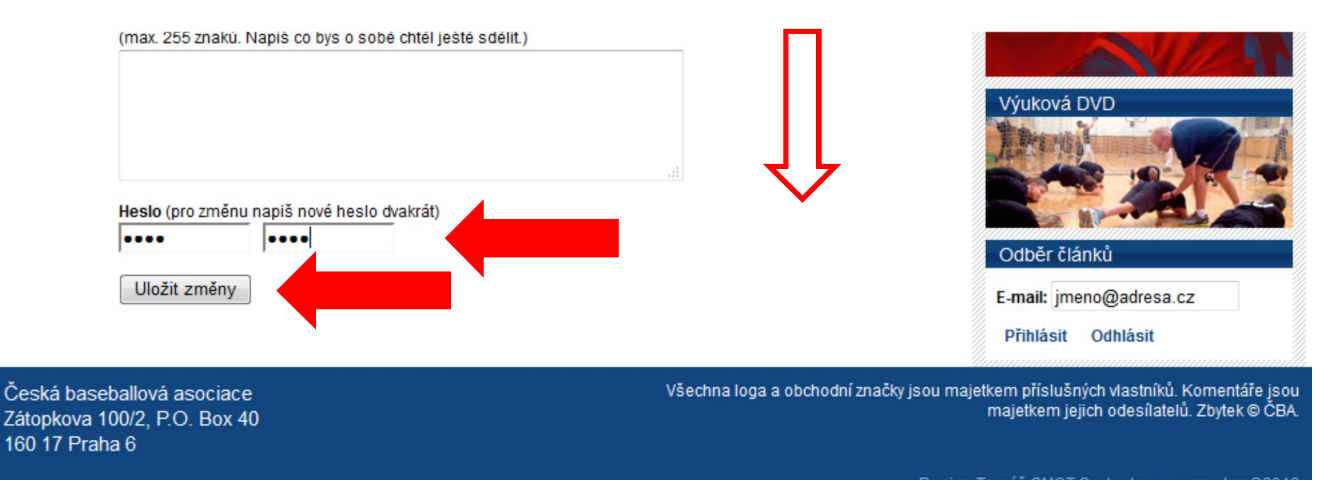

Design Tomáš SMOT Svoboda, <u>www.smot.cz</u> ©2012 Programování Pavouk ©2012 12. Jelikož je systém rozhodčích stále ve vývoji a neustále se na něm pracuje, tedy budou přibývat další možnosti a není ještě vše automatické, tento mezikrok vyžaduje zásah administrátora, který spojí vámi vytvořený učet na stránkách ČBA s účtem na externí aplikaci rozhodčích. Proto zde bude jistá prodleva (cca 1 pracovní den, ale snažíme se co nejrychleji).

To, že jste přihlášeni do systému rozhodčích, poznáte tak, že se samozřejmě nejprve musíte přihlásit (to už nyní platí i pro uživatele, kteří se neregistrovali dle uvedeného postupu, ale poslali přímo email, jelikož měli účet na ČBA vytvořený v minulosti) a přes záložku v hlavním menu ROZHODČÍ kliknete na odkaz AKTUÁLNÍ NOMINACE (což je odkaz na externí aplikaci pro rozhodčí) a zobrazí se vám dotazník na osobní údaje (to se stane po prvním přihlášení). V případě, že jsme vás ještě do rozhodcovského systému nezaregistrovali, měly by se zobrazit čistě nominace s rozpisem, který je veřejně dostupný.

Pokud se vám tedy zobrazí dotazník profilu, viz níže, jste již v systému rozhodčích. Zde po vás chceme vyplnit osobní údaje pro potřeby rozhodčích, tedy kontakt na vás, kam vám můžeme zavolat a operativně řešit situaci přímo s vámi, email, kam vám budou chodit nominace a důležité informace ze Sekretariátu apod. Prosím i o vyplnění skutečného data narození. Ostatní údaje jsou volitelné, ale můžete je také vyplnit. Údaje budou interní, budou sloužit komisi rozhodčích a rozhodčím při vytvoření adresáře. Po vyplnění nezapomeňte ULOŽIT.

| Man CBA                | ČESKÁ<br>BASEBALLOV<br>ASOCIACE<br>www.baseball.cz | A             | Najdete n          | iás ina facebooku |               | Hedat      |  |
|------------------------|----------------------------------------------------|---------------|--------------------|-------------------|---------------|------------|--|
| SOUTĚŽE TURI           | NAJE REPREZENTACE                                  | OBLASTI KONTA | KTY BASEBALL CZECH | ROZHODČÍ ODKAZ    | ZY KE STAŽENÍ | REGISTRACE |  |
| Profil                 |                                                    |               |                    |                   |               |            |  |
| *Jméno:                | Honza                                              | <u>≜</u>      |                    |                   |               |            |  |
| *Příjmení:             | Nováků                                             |               |                    |                   |               |            |  |
| *Email:                | baseball.umpire@email.cz                           | 2             |                    |                   |               |            |  |
| *Mobil:                | 737123123                                          |               |                    |                   |               |            |  |
| *Datum narození:       | 15.9.1985                                          |               |                    |                   |               |            |  |
| Bydliště:              | Vychodni 8, 602 00                                 | Brno          |                    |                   |               |            |  |
| Tričko:                | L 🔻                                                |               |                    |                   |               |            |  |
| Čepice:                | 7 a 2/8 👻                                          |               |                    |                   |               |            |  |
| Pole označená * jsou p | povinná                                            |               |                    |                   |               |            |  |
| Uložit                 |                                                    |               |                    |                   |               |            |  |

#### 13. Zobrazování nominací pro přihlášení rozhodčího

Pokud jste vyplnili a uložili po prvním přihlášení dotazník na profil tak následně, když se do systému přihlásíte (připomínám, že se do systému rozhodčích po přihlášení na ČBA dostanete přes záložku ROZHODČÍ v hlavním menu a pak kliknente na AKTUÁLNÍ NOMINACE). Nyní je zde červené menu, což indikuje, že jste v systému rozhodčích, navíc ve filtru nominací přibyla možnost MOJE, což automaticky filtruje vaše jméno, protože jej dle správné registrace již známe.

| MM CBA           | ČESKÁ<br>BASEBALL<br>ASOCIACE<br>www.baseball. | OVÁ<br>cz        |                | Hajdete d      | hás i na facebool |        |           | Hledat      |      |
|------------------|------------------------------------------------|------------------|----------------|----------------|-------------------|--------|-----------|-------------|------|
| SOUTĚŽE TURNA    | JE REPREZENTA                                  | CE OBLASTI       | KONTAKTY       | BASEBALL CZECH | ROZHODČÍ          | ODKAZY | KE STAŽEI | NÍ REGISTRA | ACE  |
| Nominace Roz     | hodčí                                          |                  |                |                |                   |        |           |             |      |
| Aktuální Budoucí | <u>Vše</u>   16.03.20                          | 015 - 22.03.2015 | <u>Všichni</u> | Moje           | •                 | 4      |           |             |      |
| Datum Čas        | Liga Čís                                       | lo Domáci        | i Host         | Stadion        | UIC               | U1 U   | U3 I      | Poznámka    | Stav |
|                  |                                                |                  |                |                |                   |        |           |             |      |
|                  |                                                |                  |                |                |                   |        | •         |             |      |
|                  |                                                |                  |                |                |                   |        |           |             |      |

## 14. Preference – volba ROZHODČÍ a souhlas s nominováním v daném roce

V nové (červené) liště po přihlášení přibyla možnost ROZHODČÍ. Nyní vás evidujeme jako rozhodčího, ale že nemáte zájem rozhodovat utkaní. V případě, že máte zájem rozhodovat utkání v dané sezoně (dotaz se bude zobrazovat před každou novou sezonou), je nutné zaškrtnout poličko a ULOŽIT. To znamená, že se Vám v kalendáři preferencí zobrazí všechny víkendy jako zelené, že můžete rozhodovat. POKUD TUTO VOLBU NEVYBERETE, NEPOČÍTÁME S VÁMI.

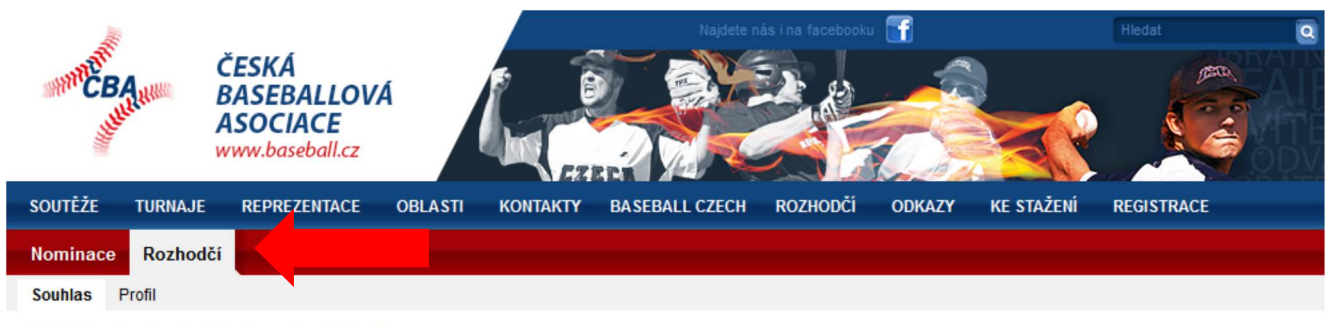

Chci rozhodovat utkání v sezóně "2015"

Uložit

## 15. Obecný dotazník k preferencím

Jakmile uložíte souhlas s nominováním v dané sezoně, budeme po vás chtít dodatečné informace k vašim preferencím ohledně pískání. Zde volte možnosti dle vašeho uvážení, pokud nelze zvolit nějaký výběr, napište stručně (heslovitě) do poznámky. Prosím poznámku opravdu stručnou, romány opravdu nebude nikdo číst. Pokud máte např. složitou pracovní dobu, zkuste v tom vytvořit systém a popsat ho (akceptovat lze sude/liché týdny, ale složitější preference opravdu nebude nikdo dopočítávat, to se raději pokuste vyplnit následující kalendář). U volby PRACOVNÍ DNY si zvolíte možnost vám nejbližší, pokud nezvolíte NASTAVIT v KALENDAŘI zůstane tato možnost pouze v dotazníku. Pokud ji naopak zvolíte, změní se všechny pracovní dny v kalendáři a následné změny lze pak provádět již po jednom dni, nikoliv hromadně. Po všem nastavení nezapomeňte ULOŽIT.

| MMPCBA<br>USURA       | ČESKÁ<br>BASEBALLOVÁ<br>ASOCIACE<br>www.baseball.cz |                         | Najdete n           | ás i na facebooku | f      |            | Hiedat Q   |
|-----------------------|-----------------------------------------------------|-------------------------|---------------------|-------------------|--------|------------|------------|
| SOUTĚŽE TURNAJE       | REPREZENTACE                                        | OBLASTI KONTAKTY        | BASEBALL CZECH      | ROZHODČÍ          | ODKAZY | KE STAŽENÍ | REGISTRACE |
| Nominace Rozhod       | čí                                                  |                         |                     |                   |        |            |            |
| Dotazník Souhlas      | Profil                                              |                         |                     |                   |        |            |            |
| Dotazník rozh         | odčího                                              |                         |                     |                   |        |            |            |
| Vlastním auto:        |                                                     | Ano 👻                   |                     |                   |        |            |            |
| Mohu dojíždět:        |                                                     | Do zadané vzdálenosti   | •                   |                   |        |            |            |
| Maximimální vzdáleno: | st [km]:                                            | 100km                   |                     |                   |        |            |            |
| Prefence soutěží:     |                                                     | Cokoliv -               |                     |                   |        |            |            |
| Chtěl bych rozhodova  | t utkání:                                           | 1 den víkendu za 14 dní | -                   |                   |        |            |            |
| Mohu rozhodovat utká  | ní v pracovních dnech:                              | Po dohodě 🔻 🗹 Na        | stavit pracovní dny | v kalendáři       |        |            |            |
| Poznámka:             |                                                     | po dohode kdykoli       | Ψ.                  |                   |        | .11        |            |
| Uložit                |                                                     |                         |                     |                   |        |            |            |

## 16. Zadávání preferencí na jednotlivé dny v kalendáři

Pokud potvrdíte dotazník, budete mít zpřístupněn kalendář. V něm si nejprve vyberete volbu 1 (celkově pět voleb NEZADÁNO – v podstatě maže nastavení dne; NEMŮŽU – dává červené poličko s tím, že v daný den nemůžete/nechcete rozhodovat; PO DOHODĚ – žluté poličko s tím, že pravděpodobně budete moci pískat, ale někdo to s vámi musí telefonicky nebo písemně podiskutovat; MŮŽU – zelené políčko, v daný den mohu pískat bez omezení; MŮŽU S POZNÁMKOU – vyberete "můžu" a doplníte poznámku, oranžové políčko). Následně po výměru proměnné vpravo, vybíráte klikáním jednotlivé dny 2. Jakmile máte vybráno tak 3, kdy tlačítkem ULOŽIT vaše nastavení uložíte. POZOR, jednotlivé měsíce MUSÍTE ukládat samostatně, pokud nastavení neuložíte a přepnete měsíc, vaše nastavení v předchozím měsíci bude ztraceno.

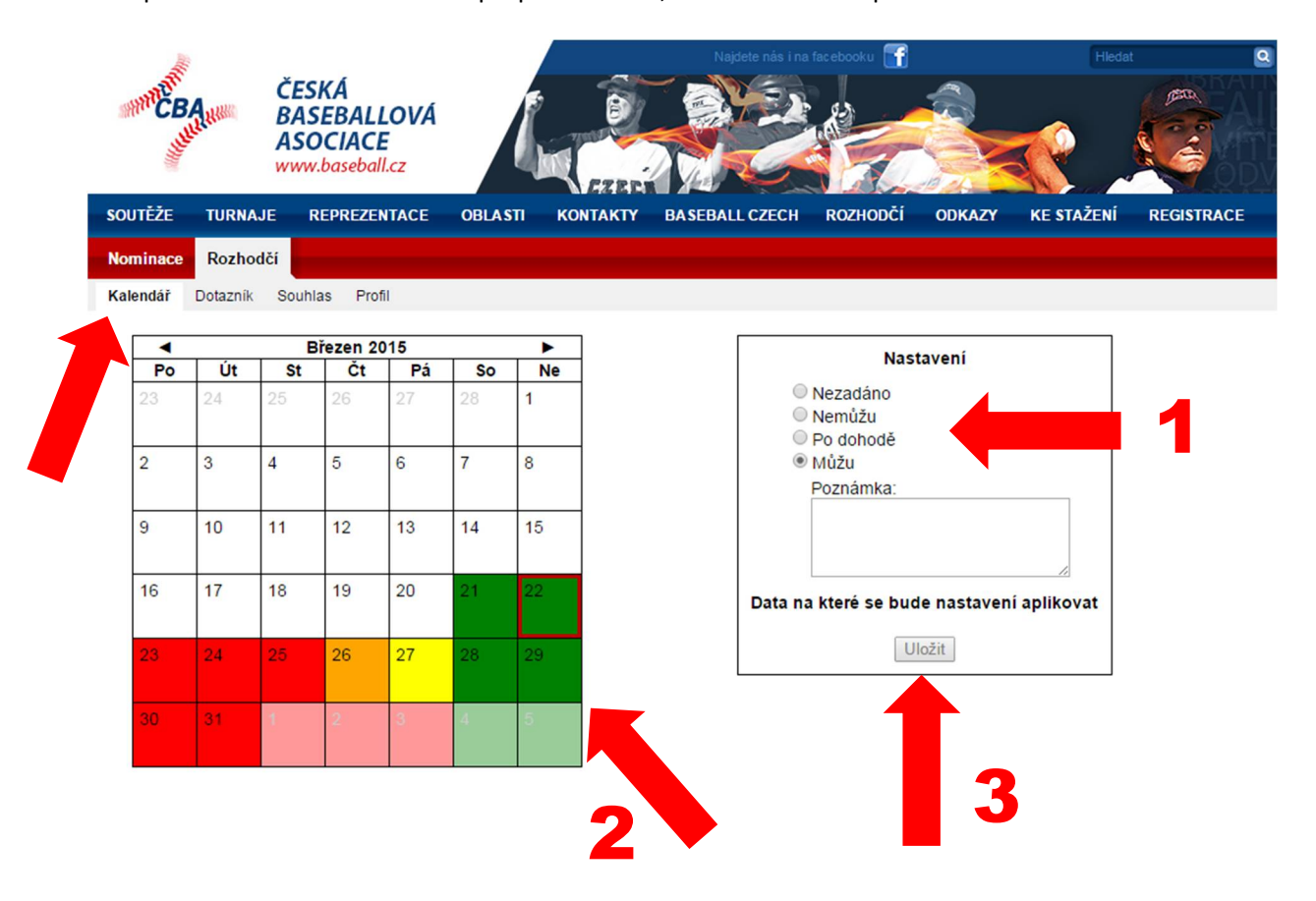

## 17. Nastavování jednotlivých dni MŮŽU S POZNÁMKOU

V minulém bodě bylo uvedeno jak pracovat se zadáváním možností v kalendáři, včetně přidávání možnosti MŮŽU S POZNÁMKOU. Tuto volbu využívejte PROSÍM v omezené míře, uvědomte si, že jakákoliv taková volba znamená jeden řádek čtení pro osobu, která tvoři nominace a to celé vynásobte počtem rozhodčích. Tedy, slouží pouze pro dny, kdy MŮŽETE, jako je například, že v daný den zrovna můžete, ale nejdříve od 15h, tak do poznámky napíšete "nejdříve od 15h." Pokud se jedná o pravidelný jev, tedy že např. každý patek můžete od 15h napište to do poznámky v DOTAZNÍKU PREFERENCÍ nikoliv tady. Stejně tam nám tam nepište osobní údaje, co děláte v době, kdy nemůžete pískat – to stačí, že zvolíte, že nemůžete (červené políčko) a ne, že nám napíšete, že jste na dovolené na Kanárech. To stejné i v případě, že můžete pískat od výše uvedené 15h, tak nám tam <u>nepiště</u>, že jste např. u babičky nebo v práci. Pro nás je důležitý pouze údaj <u>od 15h</u>. Snažte se volit převážně MŮŽU/NEMŮŽU případňe PO DOHODĚ.

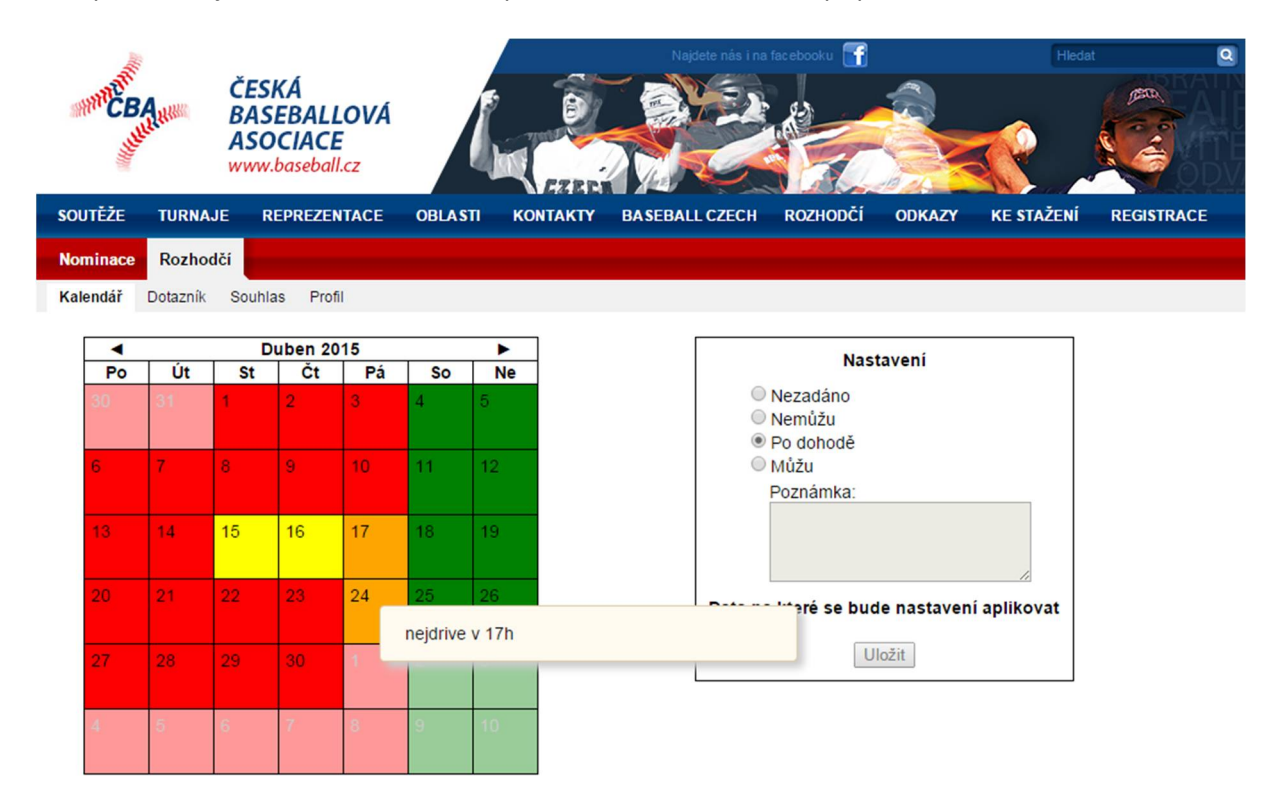

## 19. Závěr

Pokud máte komplikovanější situací, raději napište email a vysvětlete nám ji. Tento systém slouží k vytvoření nominací na delší období, tedy cca 2 měsíce, tedy preference se s orientační, tedy do nich zadávejte možnosti, že NEMŮŽETE v době, kdy jste na dovolené, pracovní cestě apod., tedy vše to co jste schopni dopředu určit. Dále bude systém sloužit k tomu, aby koordinátor měl přehled o rozhodčích, kteří nepískají, ale mají volno a může je v případě potřeby kontaktovat pro potřeby nenadále situace. Proto pokud bude na základě vašich preferenci vytvořena nominace např. na dva měsíce a vy po vytvoření této nominace něco v kalendáři v tomto nominovaném dvouměsíčním období změníte, tak k tomu <u>nebude brán zřetel</u>. Nenadále situace prosím řešte v předstihu emailem (cca vice jak 3 dny před zápasem) nebo telefonicky ve většině případu nebo v kratším časovém úseku před nominovaným dnem.

Preference v kalendáři jsou orientační a budeme se snažit k nim přihlížet, ale může nastat situace, kdy na ně nelze přihlížet a bylo by vše řešeno operativně.

Pokud budete mít nápady na zlepšení systému, co by vám v systému vyhovovalo, protože to tam zatím není, tak nás neváhejte kontaktovat. Určitě potřebujeme jakýkoliv feedback.

UPOZORNĚNÍ NA KONEC. KDO NEODSOUHLASÍ, ŽE CHCE V SEZONĚ PÍSKAT, NEBUDEME HO TEDY V SEZONĚ NOMINOVAT. JE DŮLEŽITÉ MÍT ÚČET V NAŠEM SYSTÉMU A SDĚLOVAT INFORMACE.